# プリントサーバ 編

| ブ | リントサー   | バ・      | • | •   | • • | • | • • | - | • | • | • | • • | • • | • | • | • | • | • | • | • | • | • | • | •   | •   | <br>• • | 1 |
|---|---------|---------|---|-----|-----|---|-----|---|---|---|---|-----|-----|---|---|---|---|---|---|---|---|---|---|-----|-----|---------|---|
|   | 本製品の使   | 用例      | • | •   |     | • | • • | • | • | • | • | • • | • • | • | • | • | • | • | • | • | • | • | • | •   | •   | <br>• • | 1 |
| 本 | 製品の設定   | • • • • | • | •   |     | • | • • | • | • | • | · | • • | • • | • | • | • | • | • | • | • | • | • | • | •   | •   | <br>• • | 3 |
|   | 設定の手順   | • • • • | • | •   |     | • | • • | • | • | • | • | • • | • • | • | • | • | • | • | • | • | • | • | • | •   | •   | <br>    | 3 |
|   | 機器の接続   | • • • • | • | •   |     | • | • • | • | • | • | • | • • | • • | • | • | • | • | • | • | • | • | • | • | •   | •   | <br>    | 4 |
|   | 本製品の設   | 定・      | • | •   |     | • | • • | • | • | • | · | • • | • • | • | • | • | • | • | • | • | • | • | • | •   | •   | <br>• • | 6 |
|   | プリンタの   | 設定      | • | •   |     | • | • • | • | • | • | • | • • | • • | • | • | • | • | • | • | • | • | • | • | •   | •   | <br>    | 8 |
| 付 | ·録····· |         | · | • • | •   | • | • • | • | · | • | • |     | •   | • | • | • | • | • | • | • | • |   | • | •   | • • | <br>1   | 8 |
|   | Q&A     |         | • | • • | •   | • | • • | • | • | • | • |     | •   | • | • | • | • |   |   | • | • | • |   | • • |     | <br>1   | 8 |

User's Manual Version 1.2 No.PMN-06-02-XX-BRC-14VG\_BRC-W14VG\_PRINTSERVER

## プリントサーバ

ここでは、本製品の使用例を紹介します。本製品のプリントサーバ機能は、 Windows XP/2000搭載コンピュータでのみ利用できます。

## 本製品の使用例

#### ■有線

本製品一コンピュータを有線接続し印刷できます。

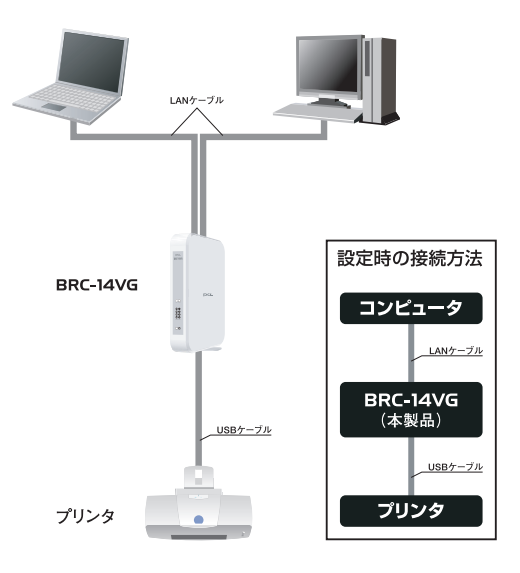

本製品の設定: IPアドレス設定

各コンピュータの設定: プリンタの設定(ポート、ドライバ)

#### ■無線(BRC-W14VGのみ)

本製品一コンピュータを無線接続し印刷できます。

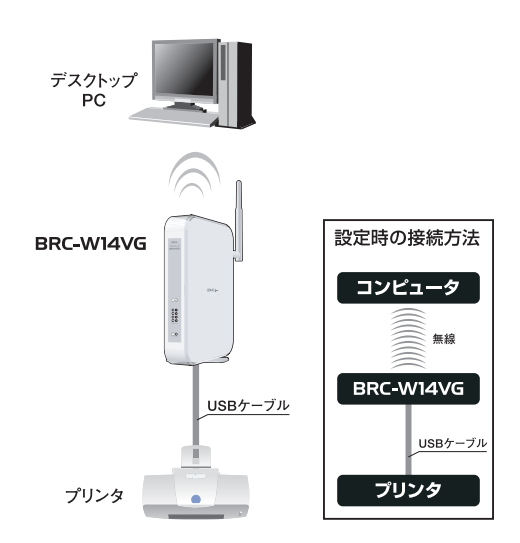

本製品の設定: IPアドレス設定 無線LAN設定(コンピュータと合わせた設定)

コンピュータの設定: プリンタの設定(ポート、ドライバ)

#### !ご注意

- ・双方向通信が必須のプリンタでは利用できません。
- ・本機能を利用してのプリンタ接続は最大1台です。
- 本機能利用するときは、USBストレージ(ファイルサーバ機能)とあわせてご
   利用になることをお勧めします。

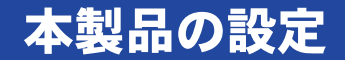

### 設定の手順

本章ではWEBブラウザを使用した設定について説明します。

本機能をご利用のときは、あらかじめUSBストレージを接続して、利用可能な 状態にします。詳細は、別冊「USBストレージ編」を参照してください。

#### 設定の手順

- 1. 機器の接続
- 2. 本製品の設定
- 3. プリンタの設定
- ※BRC-W14VGの設定画面を使って説明しますので、実際の画面と一部異なることがあり ます。ご了承ください。

## 機器の接続

●本製品を設置するときは、必ず以下の点をお守りください。

- ・湿気の多い場所に設置しない。
- ・チリやほこりの多い場所には設置しない。
- ・直射日光のあたる場所や温度の高い場所には設置しない。
- ・内部に熱がこもるのを避けるため、周囲にはなるべく空間を空ける。
- **1** USBケーブルをプリンタのUSBポートに取り付けます。

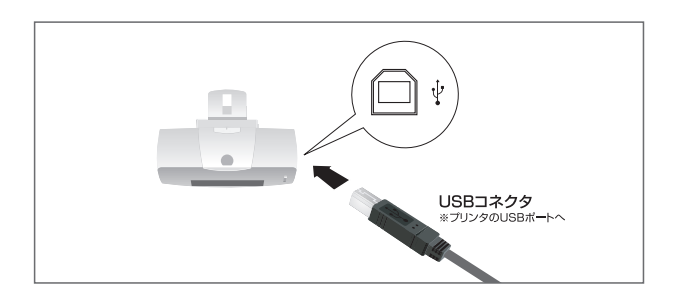

**2** USBケーブルのもう一端を本製品のUSBポートに取り付けます。

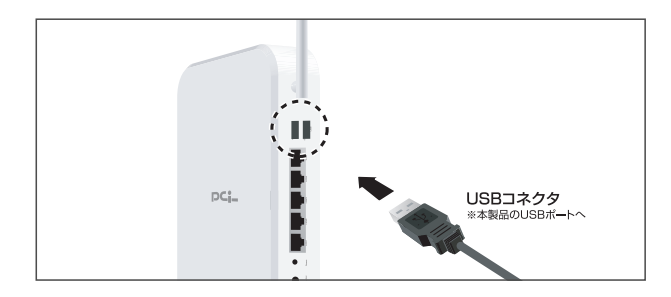

LANケーブルを本製品のLANポートに接続します。

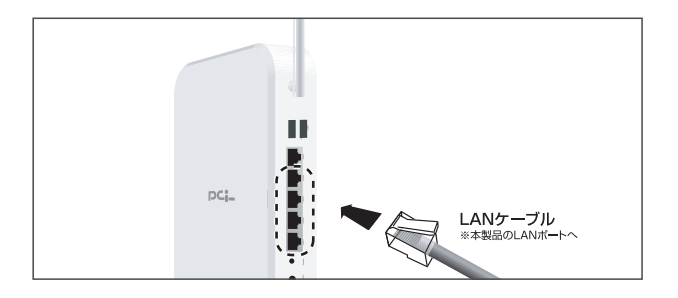

LANケーブルのもう一端をコンピュータのLANポートに接続します。

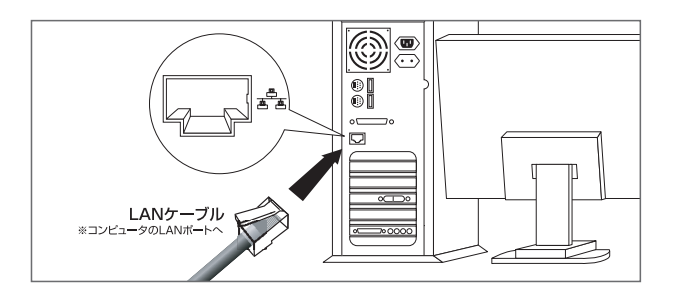

### 本製品の設定

WEBブラウザを使って本製品を設定します。IPアドレス「192.168.1.1」は設定例です。実際にお使いのネットワークに合わせて本製品のIPアドレスを設定してください。

- ※ お使いのネットワークが「192.168.1.×」、サブネットマスクが「255.255.255.0」のときは、 本製品のIPアドレスを「192.168.1.a」(a:2~254の数字のうち、使われない数字)にしま す。
- 1 WEBブラウザを起動します。
- **2** 「アドレス」に「http://192.168.1.1」もしくは「http://brcw14vg.home」(BRC-14VGのときは「http://brc14vg.home」)と入力し、<Enter>を押します。

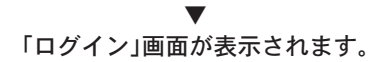

**3** あらかじめ設定した「ログインユーザー名」と「ログインパスワード」を入力し、 [OK]ボタンをクリックします。

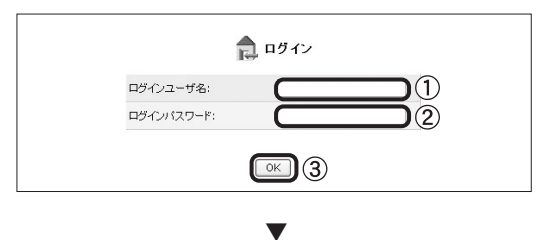

「ネットワークマップ」画面が表示されます。

▲ 「オプション設定」アイコンをクリックします。

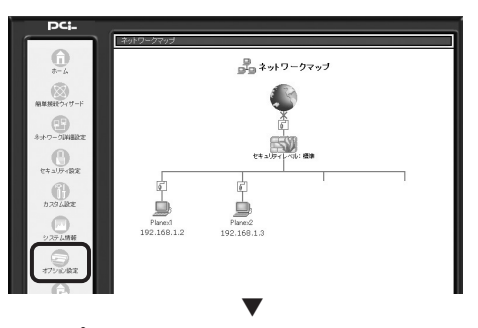

「オプション設定」画面が表示されます。

5 「プリントサーバ」アイコンをクリックします。

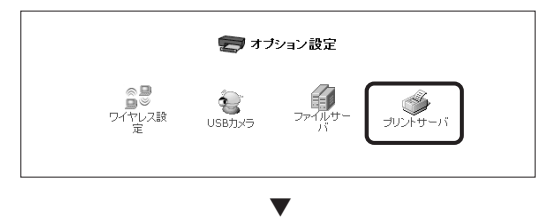

「プリントサーバ」画面が表示されます。

①「プリンタ名」に任意のプリンタ名を入力します。
 ②「プリントサーバを有効にする」のチェックをオンにします。
 ③「印刷データをUSBストレージにスプールする」のチェックをオンにします。
 ④[OK]をクリックします。

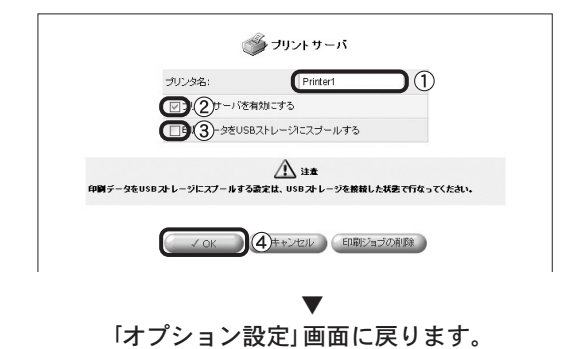

※「印刷データをUSBストレージにスプールする」のチェックをオンにすると、USBスト レージを印刷データのスプール領域として使用することができます。

## プリンタの設定

本章では、コンピュータを使ってプリンタの設定をします。 本機能は、TCP/IPプロトコルを使用します。あらかじめインストールされてい ることを確認してください。

また、設定を始める前に、お使いのプリンタのドライバをインストールしてく ださい。(すでにドライバインストール済みのときは必要ありません)

#### ■設定手順

ここでは、すでにネットワークの設定が完了していることを前提に設定手順を 説明します。

※画面は、Windowsの環境によって多少違うことがあります。

Windows XP :  $[スタート] \rightarrow [] ) \forall FAX | e > 0$ 1 Windows 2000:「スタート」→「設定」→「プリンタ」をクリックします。

▼ 「プリンタとFAX」/「プリンタ」が表示されます。

- 接続するプリンタアイコンを右クリックして、「プロパティ」をクリックし 2 ます。
- ※お使いのプリンタ名のアイコンが表示されていないときは、プリンタドライバがインス トールされていません。プリンタのマニュアルを参照し、ドライバをインストールして ください。

| % プリンタと FAX                     |                                                                                                    |
|---------------------------------|----------------------------------------------------------------------------------------------------|
| ファイル( <u>F</u> ) 編集( <u>E</u> ) | · 表示(V) お気に入り(A) ツール(T) へい                                                                                                    |
| 🔆 हुई • 🕑 •                     | 🏂 🔎 検索 🌔 フォルダ 🔯 🗿                                                                                                    |
| アドレス(ロ) 🚱 プリンタ                  | SE FAX                                                                                                    |
| レンタの追加<br>プリンタの追加<br>①          | <ul> <li>■</li> <li>■</li> <li>●</li> <li>●</li></ul> |
|                                 | _                                                                                                    |

「<プリンタ名>のプロパティ」が表示されます。

**3** 「ポート」タブをクリックします。

| ✔ PLANEX PU 1000 のプロパティ<br>全般  共有   ポート   綿細設定 | ( ?)<br>2   色の管理   パージョン情報 | × |
|------------------------------------------------|----------------------------|---|
| PLANEX PU_1000                                 | 1                          |   |
| 場所( <u>L</u> ):                                |                            |   |
| <u>(@)</u> +ريد                                |                            |   |
| モデル(型): (こうこう) ういつつつう                          |                            | L |
| 機能                                             |                            | L |
| 色: はい                                          | 利用可能な用紙:                   | L |
| 両面: いいえ                                        | <u>^</u>                   | L |
| ホチキス止め: いいえ                                    |                            | L |
| 速度: 不明                                         |                            | L |
| 最高解像度:不明                                       | <u></u>                    |   |
|                                                | 印刷設定 (4)                   |   |
| [                                              | OK キャンセル 適用(A)             |   |

**4** 「双方向サポートを有効にする」のチェックをオフにし、[ポートの追加]を クリックします。

| 5          | PLANEX PU                      | _1000 のプロパティ                         |                     | ? × |
|------------|--------------------------------|--------------------------------------|---------------------|-----|
| Ê          | :般   共有                        | ポート   詳細設定   色の智                     | 奇理   パージョン情報        |     |
|            | <b>S</b>                       | 0.0000                               |                     | _   |
|            | 印刷するポート<br>ドキュメントは、<br>印刷されます。 | ・( <u>P</u> )<br>チェック ボックスがオンになってし   | るポートのうち、最初に利用可能なもので |     |
|            | ポート                            | 説明                                   | プリンター・              | •   |
|            | LPT1:                          | プリンタ ポート                             |                     |     |
|            | LPT2:                          | プリンタ ポート                             |                     |     |
|            | LPT3:                          | プリンタ ポート                             |                     |     |
|            | COM1:                          | シリアル ポート                             |                     |     |
|            | COM2:                          | シリアル ポート                             |                     |     |
|            | 🗆 сомз:                        | シリアル ポート                             |                     |     |
|            |                                | 30170.#~k                            |                     | -   |
| (          | ポートの追                          | 動① 🛛 ② ポートのi                         | 削除(D) ポートの構成(C)     |     |
| <b>)</b> ( | 2次方向サオ<br>プリンタブー               | ペートを有効にする(E)<br>-ルを有効にする( <u>N</u> ) |                     |     |
|            |                                | 0                                    | K キャンセル 適用          | A)  |

「プリンタポート」が表示されます。

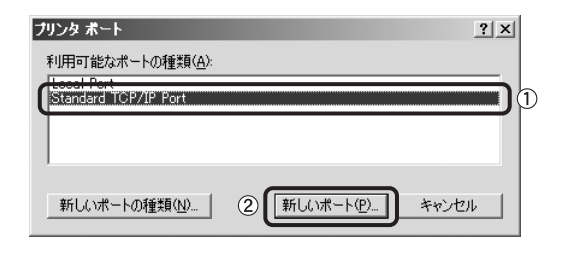

「標準TCP/IPプリンタポートの追加ウィザードの開始」が表示されます。

6 [次へ]ボタンをクリックします。

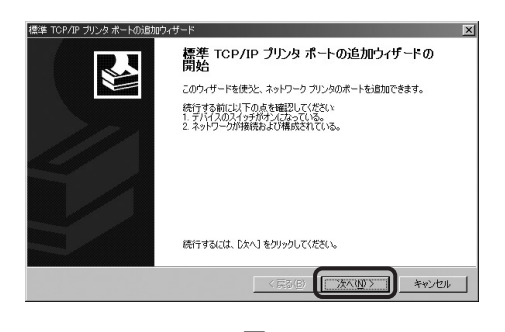

「ポートの追加」が表示されます。

**7** 「プリンタ名またはIPアドレス」に「192.168.1.1」と入力し、[次へ]ボタンを クリックします。

※「192.168.1.1」は設定例です。本製品に設定したIPアドレスを入力します。

| 雪準 TOP/IP プリンタ ポートの追加ウィ<br>ポートの追加<br>どのデバイスに対するポートを追加し | uter المحمد المحمد المحمد المحمد المحمد المحمد المحمد المحمد المحمد المحمد المحمد المحمد المحمد المحمد المحمد ا<br>المحمد المحمد المحمد المحمد المحمد المحمد المحمد المحمد المحمد المحمد المحمد المحمد المحمد المحمد المحمد المحمد ا |
|--------------------------------------------------------|----------------------------------------------------------------------------------------------------|
| 希望のデバイスのブリンタ名または                                       | IP アドレス、およびボート名を入力してください。                                                                                                    |
| ブリンタ名または IP アドレス( <u>A</u> )<br>ポート名(2)                | (1921681.1)<br>[P_1921681.1]                                                                                                    |
|                                                        | (2)                                                                                                    |
|                                                        | 〈戻る(団) (次へ(型)) キャンセル                                                                                                    |

「ポート情報がさらに必要です。」が表示されます。

8 「カスタム」を選び、[設定]ボタンをクリックします。

| 標準 TCP/IP ブリンタ ポートの追加ウィザード                                            | X                          |
|-----------------------------------------------------------------------|----------------------------|
| ポート情報がさらに必要です。<br>デバイスを識別できませんでした。                                    |                            |
| 検出したデバイスの種類が不明です。以下の点を確認<br>1.デバイスが正しく構成されている。<br>2.前のページのアドレスが正確である。 | してください                     |
| 前のウィザードのページに戻り、アドレスを修正してネット<br>ある場合は、デバイスの種類を選択してください。                | ワークで別の検索を実行するか、アドレスが確実に正確で |
| デバイ2の種類<br>で 標準③<br>「カスタム②」<br>「設定化」」                                 | ×                          |
|                                                                       | 〈戻る個〉 次へ(心〉 キャンセル          |
|                                                                       |                            |

「標準TCP/IPポートモニタの構成」が表示されます。

9 「プロトコル」の「LPR」を選び、「LPR設定」の「キュー名」に「Ip」を入力します。「LPRバイトカウントを有効にする」のチェックをオンにし、[OK]ボタンをクリックします。

| 準 TCP/IP ポート モニ!               | の構成            |              |     | ?     |
|--------------------------------|----------------|--------------|-----|-------|
| ポートの設定                         |                |              |     |       |
| ポート名( <u>P</u> ):              |                | IP_192.168.  | 1.1 | _     |
| プリンタ名または IP アドレ                | ス( <u>A</u> ): | 192.168.1.1  |     |       |
| רבאסל C Raw(                   | B)             |              |     | 1     |
| - Raw 設定<br>ポート番号( <u>№</u> ): | 9100           |              |     |       |
| LPR 設定<br>キュー名(@):             | (pl            |              |     |       |
| ↓ LPR バイト カウント                 | を有効にする         | ( <u>B</u> ) | ⊃ര  |       |
| SNMP ステータスを                    | 有効にするに         | ) —          | •   |       |
| コミュニティ名( <u>C</u> ):           | public         |              |     |       |
| SNMP デバイス<br>インデックス(D)         | 1              |              |     |       |
|                                |                |              | (   | 4     |
|                                |                |              | ОК  | キャンセル |

「標準TCP/IPポートモニタの構成」が終了し、 「ポート情報がさらに必要です。」に戻ります。

10 [次へ]ボタンをクリックします。

| 標準 TCP/IP ブリンタ ボー                          | トの追加ウィザード                            |                |                     | x      |
|--------------------------------------------|--------------------------------------|----------------|---------------------|--------|
| ポート情報がさらに必<br>デバイスを謝別でも                    | <b>&gt;要です。</b><br>きませんでした。          |                |                     |        |
| 検出したデバイスの種語<br>1.デバイスが正しく種語<br>2. 前のページの深い | 繊が不明です。以下の点を確認<br>されている。<br>これで確である。 | してください         |                     |        |
| 2 前のページのアドレ                                | いっこうに、ストリスナ体工してきょい                   | n. bzRuniódsta | P(=→2,4, 70 P) 3,40 |        |
| ある場合は、デバイスの                                | 心理類を選択してください。                        | ノークじかいの東希を見    | 6179 QUC P P VAN    | 唯美に正確し |
|                                            |                                      |                |                     |        |
|                                            |                                      |                |                     |        |
| デバイスの種類                                    |                                      |                |                     |        |
| ○ 標準(5)                                    | Generic Network Card                 |                |                     | 7      |
| <ul> <li>カスタム(C)</li> </ul>                | 設定(E)                                |                |                     |        |
|                                            |                                      |                |                     |        |
|                                            |                                      |                |                     |        |

「標準TCP/IPプリンタポートの追加ウィザードの完了」が表示されます。

11 [完了]ボタンをクリックします。

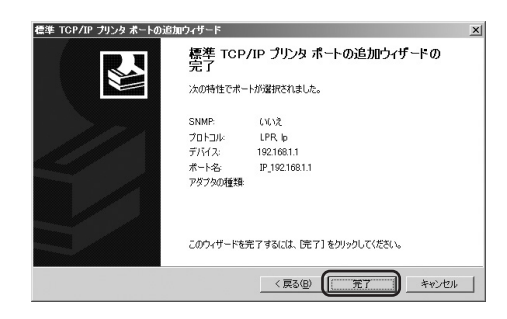

▼ 「標準TCP/IPプリンタポートの追加ウィザード」が終了します。

- **12**「プリンタポート」ウィンドウを閉じ、「<プリンタ名>のプロパティ」の [適用] クリックします。
- 13 「全般」をクリックして、[テストページの印刷]をクリックします。

| PLANEX PU_       | 000 のプロパティ                  | <u>?</u> × |
|------------------|-----------------------------|------------|
| 1) 全般    共有      | ポート   詳細設定   色の管理   ハージョン情報 | 1          |
|                  | LANEX PU_1000               |            |
| 場所( <u>L</u> ):  |                             | -          |
|                  |                             | -          |
| モデル( <u>O</u> ): | 000000                      |            |
| 機能               |                             | - 11       |
| 色: はい            | 利用可能な用紙:                    |            |
| 両面: いいえ          |                             |            |
| ホチキス止め           | いいえ                         |            |
| 速度: 不明           |                             |            |
| 最高解像度:           | नम 🗾                        |            |
|                  | 印刷設定 ( テスト ページの印刷 (1)       |            |
|                  | OK キャンセル 道用(                | <u>A)</u>  |

**1** テストページの印刷を確認し、[OK] をクリックします。

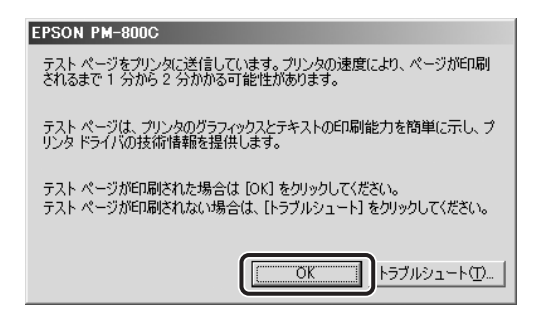

以上で設定が完了です。 開いているウィンドウを全て閉じます。

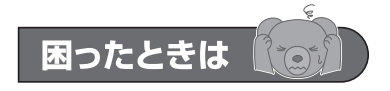

印刷がうまくいかないときは

- ●本製品は双方向サポートに対応していません。プリンタのプロパティで確認 をしてください。
- 1.「プリンタとFAX」でプリンタを右クリック、メニューから「プロパティ」をクリ ックします。

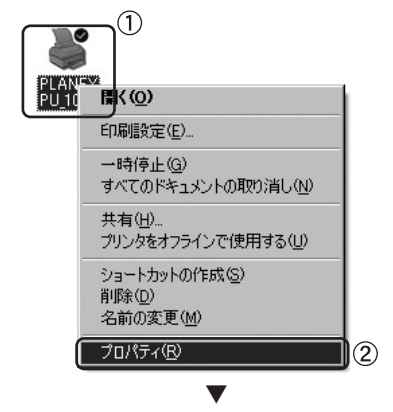

「お使いのプリンタのプロパティ」が表示されます。

2.「ポート」タブをクリックします。

- 3.「双方向サポートを有効にする」のチェックがオフになっていることを確認して ください。
- ※プリンタによっては、「双方向サポートが有効」のみ対応の製品もあります。プリンタの マニュアルを参照ください。

| 💕 PLANEX PU                    | _1000 のプロパテ                                 | ſ         |                | <u>? ×</u>      |
|--------------------------------|---------------------------------------------|-----------|----------------|-----------------|
| 全般 共有                          | ポート   詳細設定                                  | E 色の管理 .  | バージョン情報        |                 |
|                                |                                             |           |                |                 |
| 印刷するポート<br>ドキュメントは、<br>印刷されます。 | 、(P)<br>チェック ボックスがオ:                        | ンになっているポー | ・トのうち、最初に利用    | 同能なもので          |
| <u>ポート</u>                     | 説明                                          | プリン       | ゆ              | ▲               |
| COM1:                          | シリアル ポート                                    |           |                |                 |
| COM2:                          | シリアル ポート                                    |           |                | _               |
| COM3:                          | シリアル ポート                                    |           |                |                 |
| COM4:                          | シリアル ポート                                    |           |                |                 |
| G FILE:                        | ファイルへ出力                                     |           |                |                 |
| IP_192                         | Standard TCP/I                              | P Port    |                | (1)             |
| <u> </u>                       |                                             |           |                | <u>+</u>        |
| ポートの〕                          | 870(T)                                      | ポートの削除(ロ  | ) <u></u> #-10 | )構成( <u>C</u> ) |
| (□ 双方向サオ<br>□ プリンタブー           | ペートを有効にする( <u>E</u><br>ールを有効にする( <u>N</u> ) | 02        |                |                 |
|                                |                                             |           | _(3)           |                 |
|                                | (                                           | 閉じる       | キャンセル          | 通用(A)           |

- 選択したプリンタ、設定したIPアドレスはあっていますか?
   ●「プロトコル」、「キュー名」はあっていますか?
- 1.「プリンタとFAX」でプリンタを右クリック、メニューから「プロパティ」をクリ ックします。

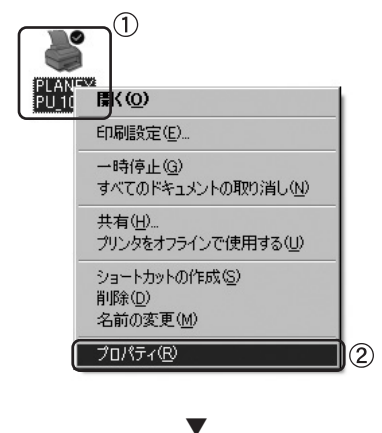

「お使いのプリンタのプロパティ」が表示されます。

2.「ポート」タブをクリックします。 3.[ポートの構成]ボタンをクリックします。

| 🎳 PLANEX PU_1000 のプロバ                       | जिन                  | ?×              |  |  |  |  |  |  |
|---------------------------------------------|----------------------|-----------------|--|--|--|--|--|--|
| 全般 共有 ポート 講                                 | 綿設定   セキュリティ   デノ    | 「イスの設定」         |  |  |  |  |  |  |
| PLANEX PU_1000                              |                      |                 |  |  |  |  |  |  |
| ED刷するボート(P)<br>ドキュメントは、チェック ボック<br>ED刷されます。 | スがオンになっているボートの       | )うち、最初に利用可能なもので |  |  |  |  |  |  |
| ポート                                         | 説明                   | プリンタ            |  |  |  |  |  |  |
| IP_192.168.1.1                              | Standard TCP/IP Port | PLANEX PU_1000  |  |  |  |  |  |  |
|                                             | ローカル ホート             |                 |  |  |  |  |  |  |
| COM11:                                      | ローカル ポート             |                 |  |  |  |  |  |  |
| COM12:                                      | ローカル ボート             |                 |  |  |  |  |  |  |
| COM13:                                      | ローカル ポート             | <b>T</b>        |  |  |  |  |  |  |
| •                                           |                      |                 |  |  |  |  |  |  |
| ポートの追加(T)                                   | ポートの削除(D)            |                 |  |  |  |  |  |  |
| 双方向サポートを有効                                  |                      |                 |  |  |  |  |  |  |
| □ ブリンタ ブールを有効に                              | ≢る( <u>N</u> )       |                 |  |  |  |  |  |  |
|                                             | 閉じる                  | キャンセル 適用(点)     |  |  |  |  |  |  |
|                                             |                      |                 |  |  |  |  |  |  |

「標準TCP/IPポートモニタの構成」が表示されます。

4.設定があっているときは、全てのウィンドウを終了します。設定を変更すると きは、変更後、[OK]ボタンをクリックして終了します。

| 標準 TCP/IP ボート モニタの構成    |                | ? × |
|-------------------------|----------------|-----|
| ボートの設定                  |                |     |
| ポート名( <u>P</u> ):       | IP_192.168.1.1 | -1  |
| プリンタ名または IP アドレス(A):    | 192.168.1.1    | _   |
|                         | • LPR())       |     |
| Raw 設定<br>ポート番号(位): 910 | 00             |     |
| LPR 設定<br>キュー名(Q): 「P   |                | 2   |
| ↓ LPR バイト カウントを有効に      | #3B 3          |     |
| SNMP ステータスを有効にする        | 50             |     |
| コミュニティ名(Q): put         | olic           |     |
| SNMP デパイス 1             |                | -   |
|                         |                |     |
|                         | OK ++          | 1セル |

## 付録

#### Q & A

- Q1. 印刷できるプリンタの種類は?
- A1. 本製品は、双方向通信には対応していません。双方向通信機能を実装する プリンタをご利用の際は、双方向通信を必ずオフにしてお使いください。
- Q2. 印刷がうまく行かないときは何を確認したらいいですか?
- A2. ①プリンタの用紙切れなどないことを確認します。 ②WEBブラウザを使用して本製品に接続できることを確認します。
- Q3. 他のコンピュータが印刷中に印刷を実行するとエラーになるときはどうしたらいいですか?
- A3. 直接プリントサーバに印刷データを送る環境で設定をしている時に発生す ることがあります。このようなとき、USBストレージを追加することで回 避することができます。
- Q4. TCP/IPで設定中に本製品が見えない(表示されない)ときはどうしたらいい ですか?
- A4. IPアドレスは正しく設定されていますか。このマニュアルで記載している IPアドレスは設定例です。ご使用の設定によっては、マニュアル通りのIP アドレスを入力しても認識されません。

※最新情報は弊社ホームページを参照してください。(http://www.planex.co.jp)